### Pantalla de inicio

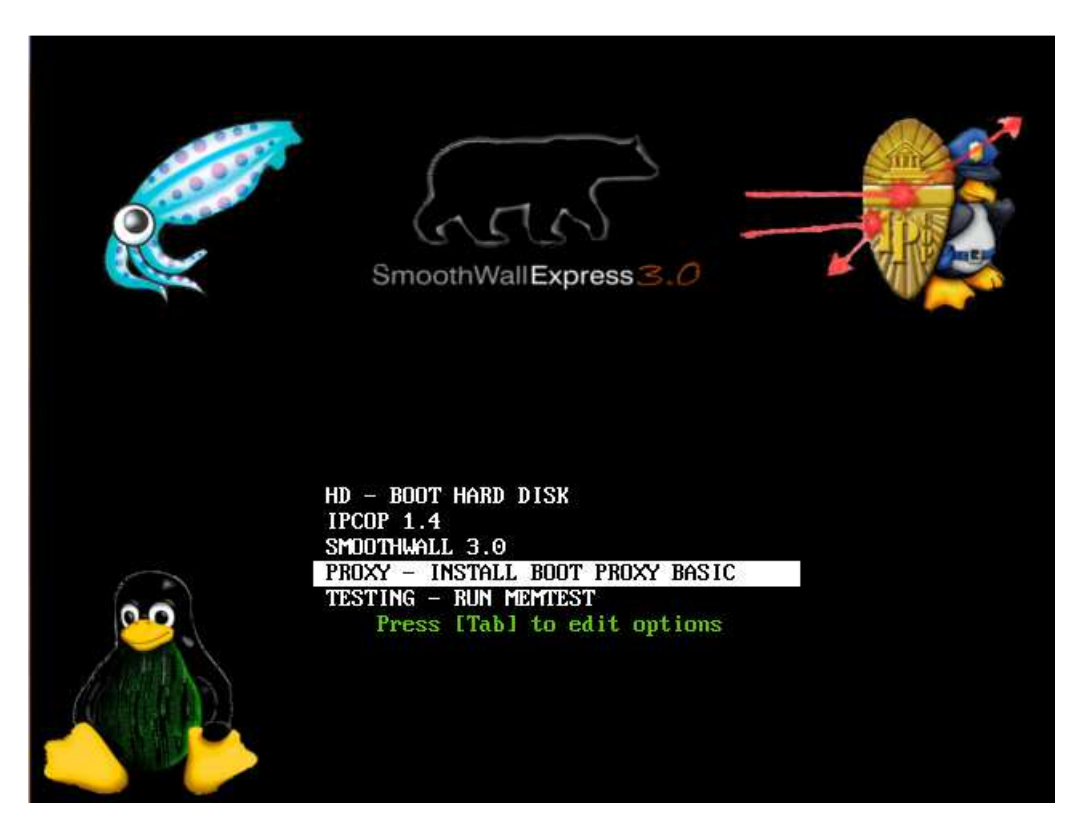

# Seleccionamos install proxy basic

# Llegados a esta pantalla

| Linux custom 2.6.32-52-generic-pae #114-Ubuntu SMP Wed Sep 11 19:15:42 UTC 2013                                                                                                    |
|----------------------------------------------------------------------------------------------------|
| i686 GNU/Linux                                                                                                    |
| Ubuntu 10.04.4 LTS                                                                                                    |
|                                                                                                    |
| Welcome to Ubuntu!                                                                                                    |
| * Documentation: https://heln.ubuntu.com/                                                                                                    |
|                                                                                                    |
| New release 'mrecise' augilable                                                                                                    |
| $\mathbf{B}_{\mathbf{W}}$ is a second second sec |
| nun ub-rerease-apgraue to apgraue to re.                                                                                                    |
| To many a commend of advisitantary (many Paraty), and Paraty (commends)                                                                                                    |
| 10 run a commana as administrator (user root), use suao (commana).                                                                                                    |
| See 'man sudo_root' for details.                                                                                                    |
|                                                                                                    |
| custom@custom:"\$ _                                                                                                    |
|                                                                                                    |
|                                                                                                    |
|                                                                                                    |
|                                                                                                    |
|                                                                                                    |
|                                                                                                    |
|                                                                                                    |
|                                                                                                    |
|                                                                                                    |
|                                                                                                    |
|                                                                                                    |

Escribimos startx

#### Escribimos startx (como en la imagen)

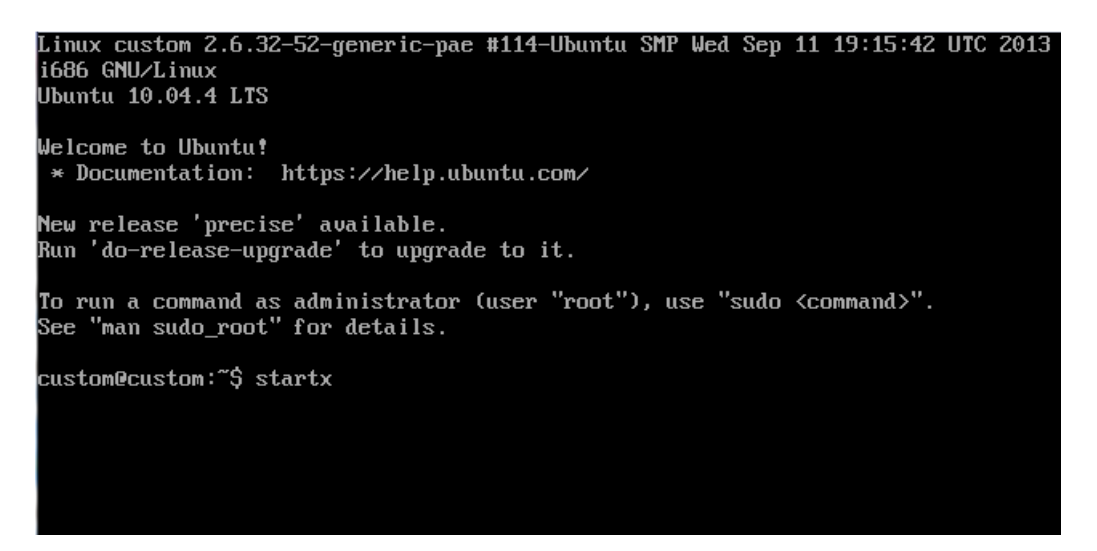

#### Una vez arrancado el live-cd

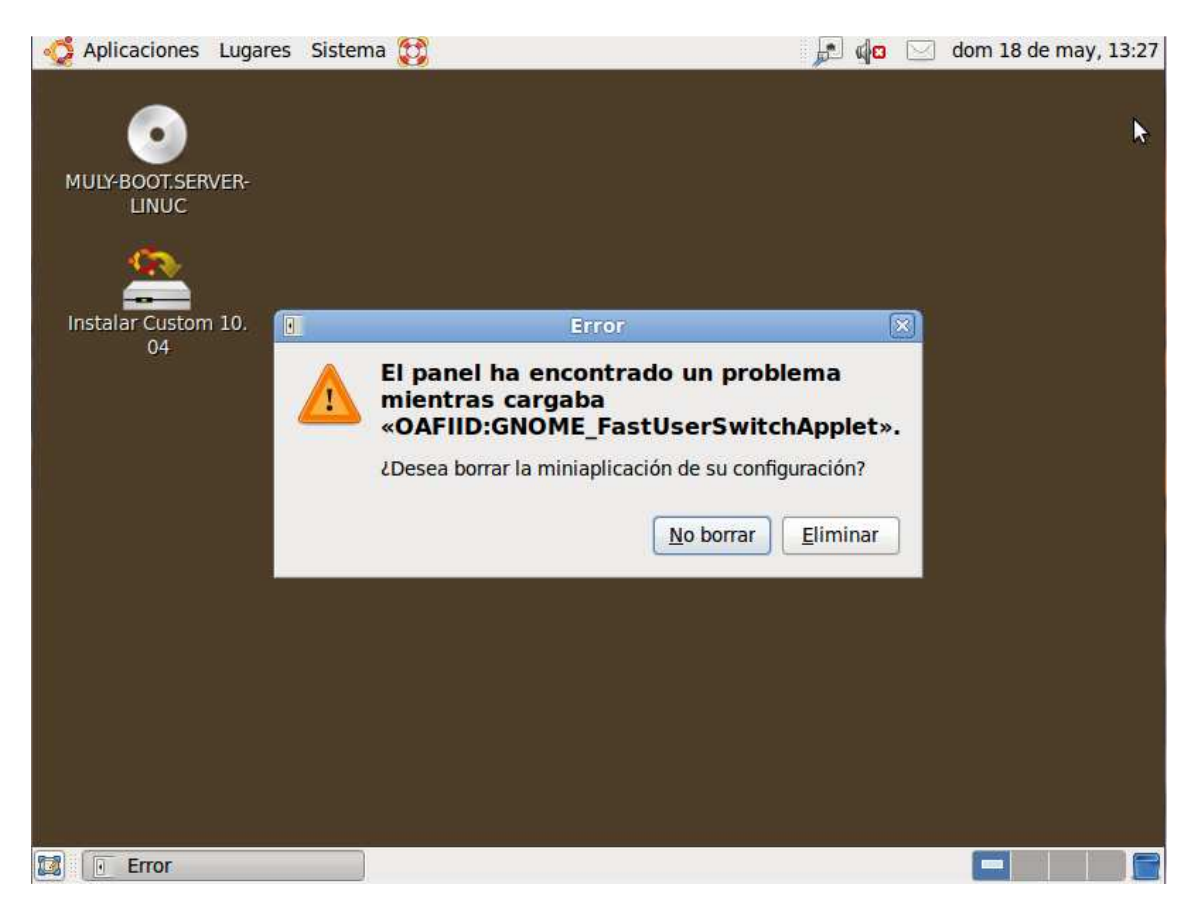

Ejecutamos instalar custon 10.04

# Seguimos el procedimiento normal de instalación de distros Ubuntu

| 1                         | *                                                                                                    | Instalar                                                                                                    |  |  |
|---------------------------|----------------------------------------------------------------------------------------------------|----------------------------------------------------------------------------------------------------|--|--|
| Instalar Custom 10.<br>04 | Español<br>Esperanto<br>Euskara<br>Français<br>Gaeilge<br>Galego<br>Hrvatski<br>Italiano<br>Kurdî<br>Latviski<br>Lietuviškai<br>Magyar<br>Nederlands<br>Norsk bokmål | Bienvenido/a  Zestá listo para instalar? Una vez que haya contestado a algunas preguntas, podrá instalar en este equipo el contenido de este live CD para que pueda usar Custom 10.04 a la máxima velocidad sin necesitar el CD. Sólo le llevará algunos minutos responder a las preguntas. |  |  |
|                           | Paso 1 de 7                                                                                                    | Salir Atrás Adelante                                                                                                    |  |  |

Una vez instalado el sistema

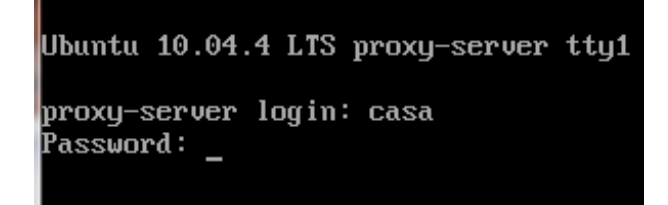

Nos logeamos con nuestro usuario y contraseña (en mi caso user:casa password:casa) y startx

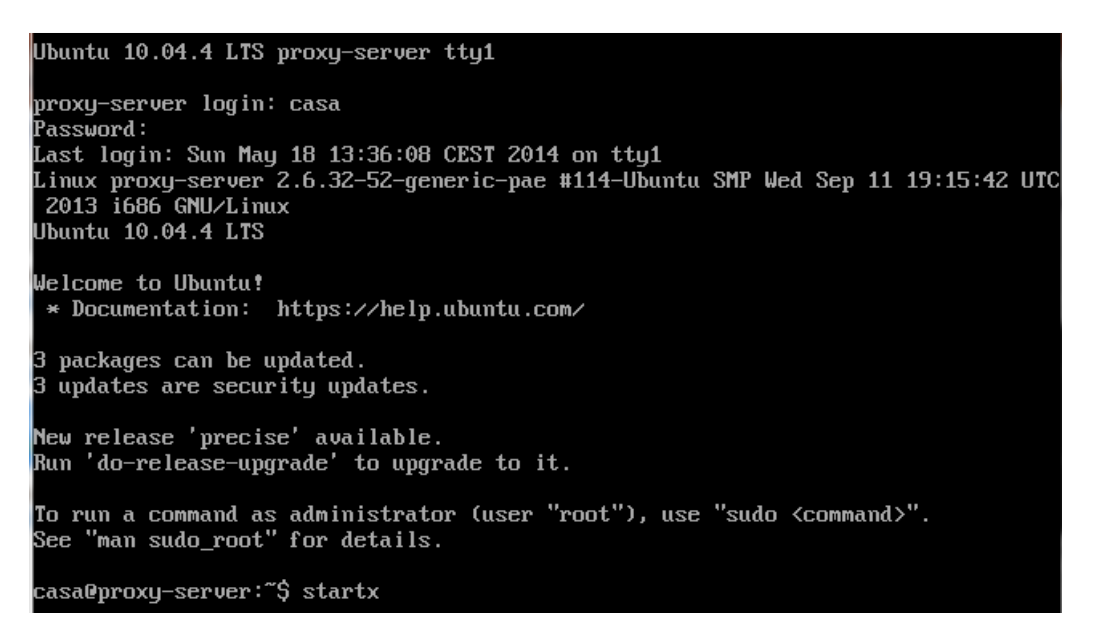

Dentro del sistema:

| 🧔 Aplicaciones Lugar | es | Sistema 🔯                    | <b>A</b> |
|----------------------|----|------------------------------|----------|
| Accesorios           | >  |                              |          |
| 🔞 Internet           | >  | 쥦 Mozilla Build of Seamonkey |          |
| Sonido y vídeo       | >  | -42                          |          |
|                      |    |                              |          |
| 1                    |    |                              |          |

Lanzamos el navegador Web en aplicaciones internet.

En la barra de direcciones del navegador escribimos localhost:13579

| 🥰 Aplicaciones Lugares Sistema 🔯                              | 🗾 🔎 🎝 🖂 dom 18 de may, 14:32 |
|---------------------------------------------------------------|------------------------------|
| 💋 SmallAdmin - SeaMonkey                                      |                              |
| <u>File Edit View Go Bookmarks Tools Window H</u> elp         |                              |
| Back Forward Reload Stop                                      | Search Search Print ~ 💋      |
| 🕆 Home 📄 Bookmarks 🗃 Most Visited 💊 SeaMonkey 🗞 mozilla.org 🗞 | mozillaZine 💊 mozdev.org     |
| Administrador de s                                            | Servicios                    |
| Ingreso al sistema                                            |                              |
| Usuario<br>Clave<br>Entrar                                    |                              |
| Desarrollado para EduLinux Server 2009 - GPL 2                | 2.0 ©                        |
| o 🖂 😏 🧟 🚾                                                     | - <b>II</b> - er             |
| 😰 💋 SmallAdmin - SeaMon 🔄 [Terminal - casa@prox]              |                              |

Y accederemos al adminstrador Web del proxy el **usuario es** casa y la clave casa.

#### Accedemos a la zona de conexión a internet

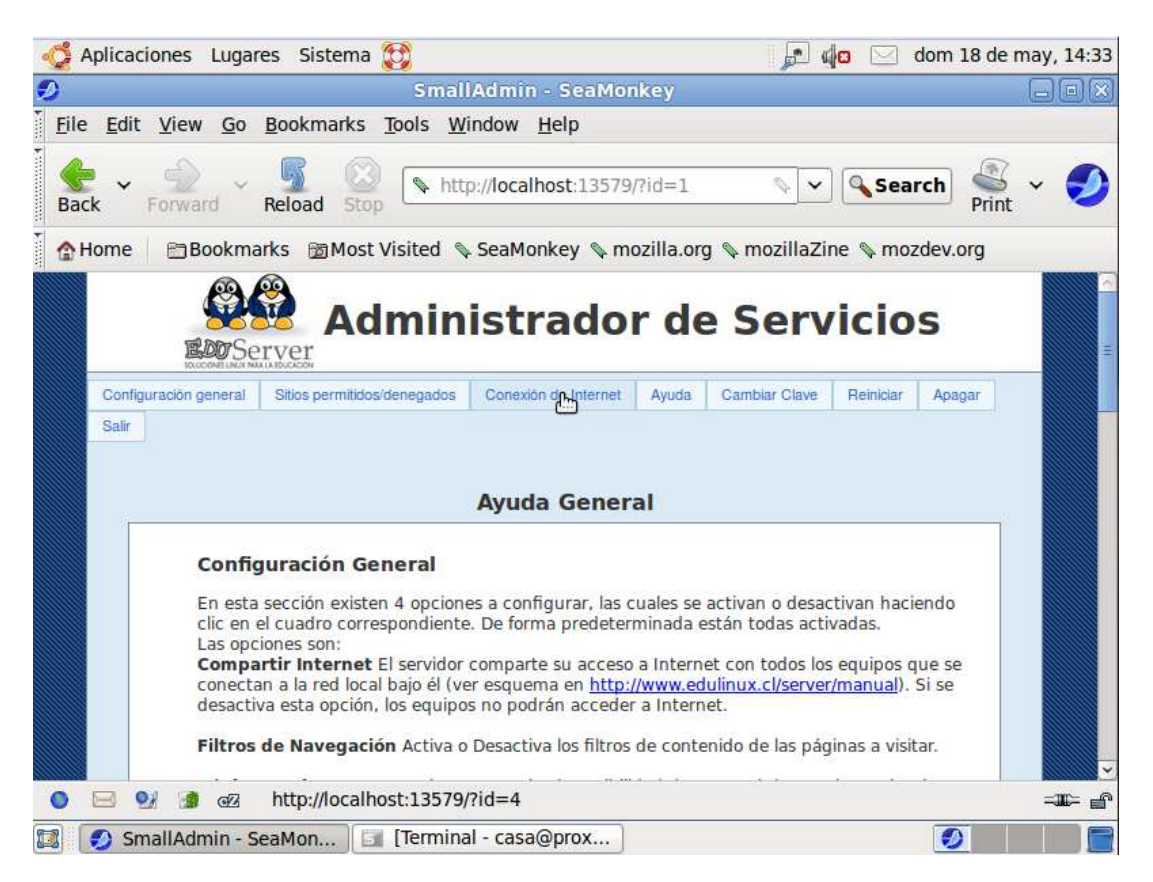

En la zona de conexión a internet configuramos la forma de acceso a la red, en este caso DHCP y clic en configurar.

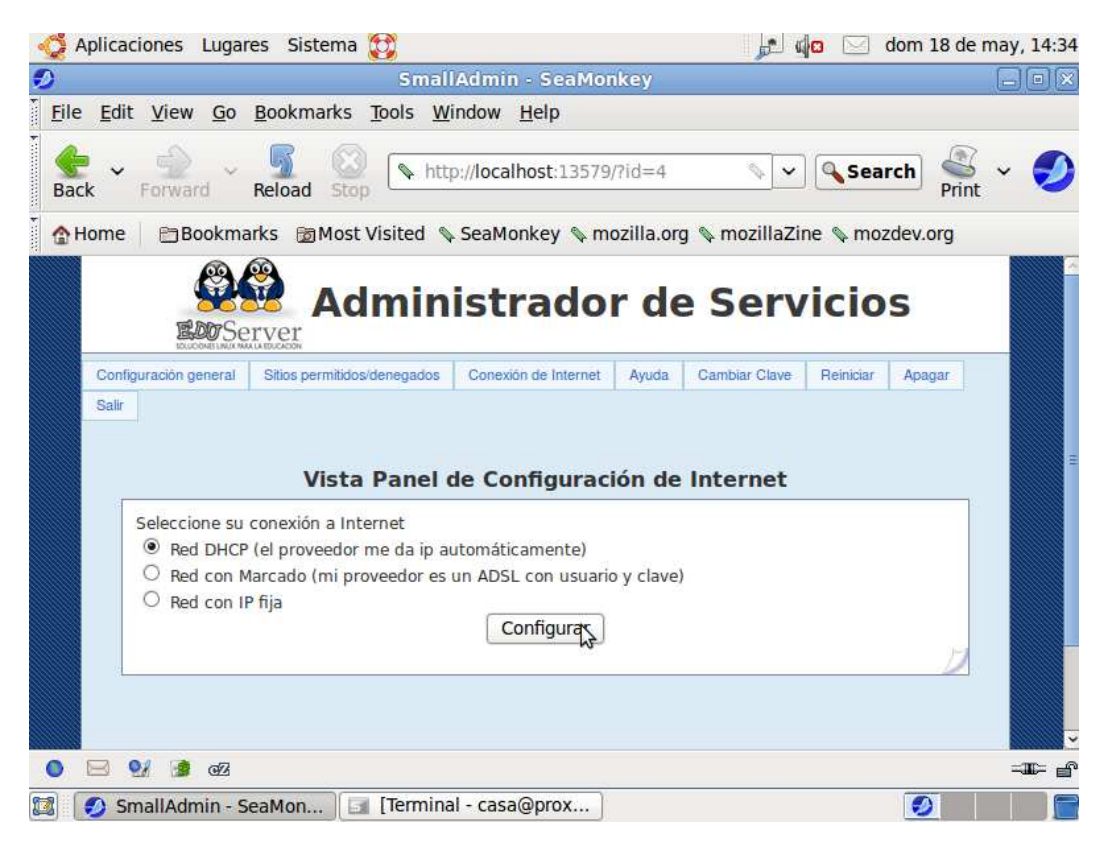

### Nos saldrá este cartel

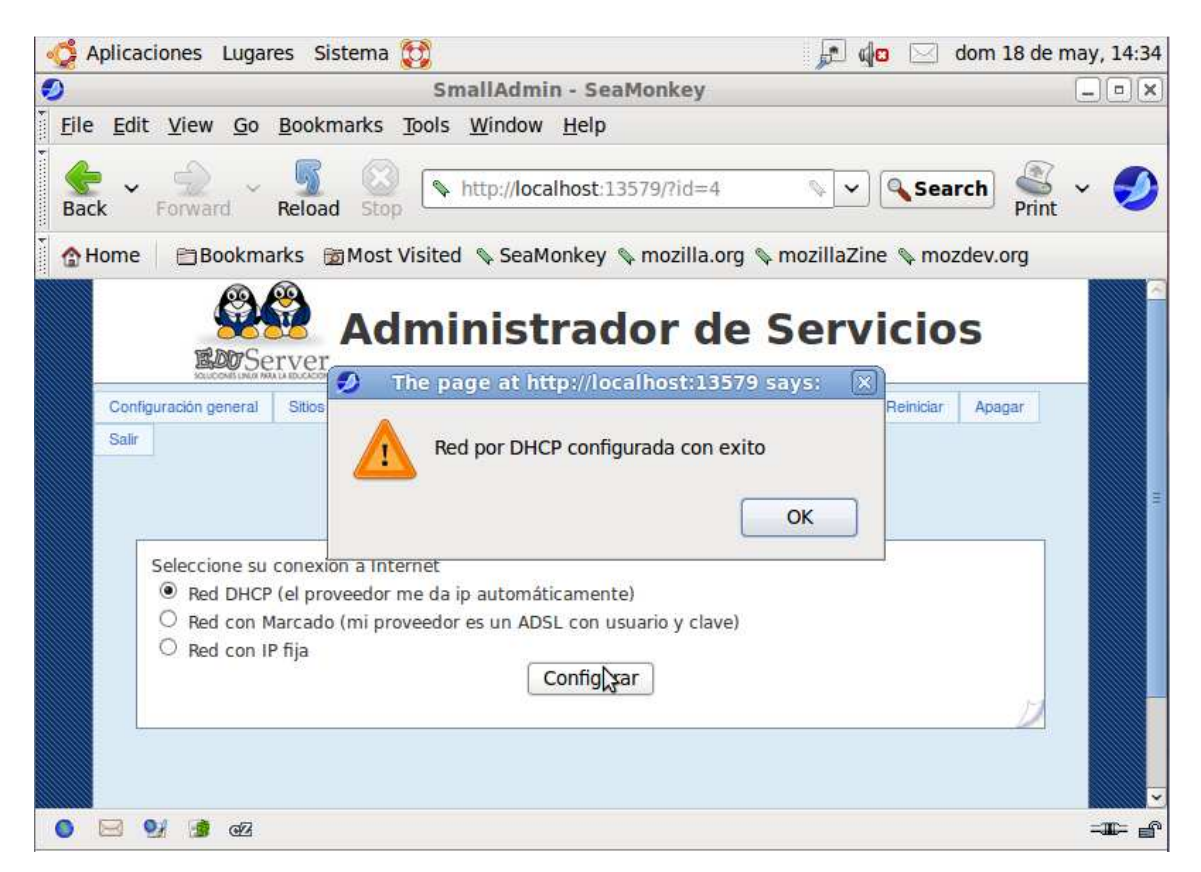

En el apartado de ayuda encontraremos información de cómo configurar el servidor.

Para acceder de forma remota la dirección servidor proxy es

http://192.168.212.1:13579

Por defecto.

Este sistema se construyo basándose en sever-linux.

Para dudas j20003@msn.com

Saludos Juan